# How To Navigate a PDF

Depending on the PDF you open, you have to move forward through multiple pages, see different parts of the page, or change the magnification. There are many ways to navigate, but the following items are commonly used:

## **Next and Previous:**

The **Next Page** and **Previous Page** buttons appear in the **Page Navigation** toolbar. The text box next to them is also interactive, so you can type a page number and press Enter to go directly to that page.

### Scroll bars:

Vertical and horizontal scroll bars appear to the right and bottom of the document pane whenever the view does not show the entire document. To view other pages or different areas of the page, click the arrows or drag.

#### Select & Zoom toolbar:

This toolbar contains buttons and controls for changing the page magnification.

#### Page Thumbnails panel:

The **Page Thumbnails** button  $\bigcirc$  on the left side of the work area opens the navigation pane to the **Page Thumbnails** panel, which displays thumbnail images of each page. To open that page in the document pane, click a page thumbnail.

#### Note:

If you do not see these items, choose View > Show/Hide > **Toolbar Items** > **Reset Toolbars** 

|   | EMERGE                                                                                                    | NCY PROCE                                                                                                    |                                                                                                    | Search 'Hide Text'                                               |       |
|---|----------------------------------------------------------------------------------------------------|----------------------------------------------------------------------------------------------------|----------------------------------------------------------------------------------------------------|------------------------------------------------------------------|-------|
|   | EMERGENCY                                                                                                    | CALL FIRE                                                                                                    |                                                                                                    | Export PDF                                                       | ^     |
|   | University P<br>911<br>or<br>(310) 243-33                                                                                                    | alice                                                                                                    | ment the areas.<br>(Per Land 2014)<br>default, and a reader and the<br>applicit Lense (Land 2014)<br>and applicit Lense (Land 2014)<br>and applicit Lense (Land 2014)<br>a | Adobe Export PDF<br>Convert PDF Files to Word<br>or Excel Online | 6     |
| 1 | ACTIVE                                                                                                    | EARTHQUAKE                                                                                                    | OMB THREAT                                                                                                    | Select PDF File                                                  |       |
|   | For Banden of Denger                                                                                                    | Drog, Cover, Rold                                                                                                    | Report all Personny call to<br>Priva (1993) 20-2016 france a<br>Afferengebens 20 walf-berg op<br>En antitu pinnes. En annih wang<br>calam<br>Calam                                                                                                    | OSHA 500t 2019.pdf                                               | ×     |
|   | discussedness and Filled discussedness and Filled discussedness discussedness discussedness discussedness discussedness discussedness discussedness discussedness                                                                                                    | An electric sign of southeast of the south of the south o                                                                                                    | Herein S. Herbard S. Herbard S. Herbar                                                                                                    | Microsoft Word (*.docx)                                          | , ~ ( |
| 2 | MEDICAL                                                                                                    | SHELTER IN<br>PLACE                                                                                                    |                                                                                                    | Document Language:<br>English (U.S.) Change                      |       |
|   | - Call 191 or (1910) (192-2011) - Call 191 or (1910) (192-2011) - Call 191 or (1910) (192-2011) - Call 191 or (1910) (192-2011) - Call 191 or (1910) (192-2011) - Call 191 or (1910) (192-2011) - Call 191 or (1910) (192-2011) - Call 191 or (1910) (192-2011) - Call 191 or (1910) (192-2011) - Call 191 or (1910) (192-2011) - Call 191 or (1910) (192-2011) - Call 191 or (1910) (192-2011) - Call 191 or (1910) - Call 191 or (1910) (192-2011) - Call 191 or (1910) - Call 191 or (1910)                                                                                                    | Inter<br>- Second Second Antoine<br>- Second Second Antoine<br>- Second Antoine<br>- Second Antoine<br>- Seco | An and a set of the set of the se                                                                                                    | Convert                                                          |       |
| 3 | EVACUATION IN<br>- An and the second second se | FORMATION                                                                                                    | O DESCRIPTION                                                                                                    | Create DDE                                                       |       |
|   |                                                                                                    |                                                                                                    |                                                                                                    | LO Create PDr                                                    |       |

Below you can see how your screen will look when navigating your PDF and Zoom at the same time:

In order to use split screen on your computer/laptop, click on the top of the window and drag it to the very edge of your screen (left) and it should automatically fit itself to take up half your monitor and unclick. Do the same with the zoom window but to the opposite direction (right) for the same outcome on the other half of your monitor. When done correctly you should be able to see both windows open evenly and be able to navigate both the PDF and Zoom simultaneously.

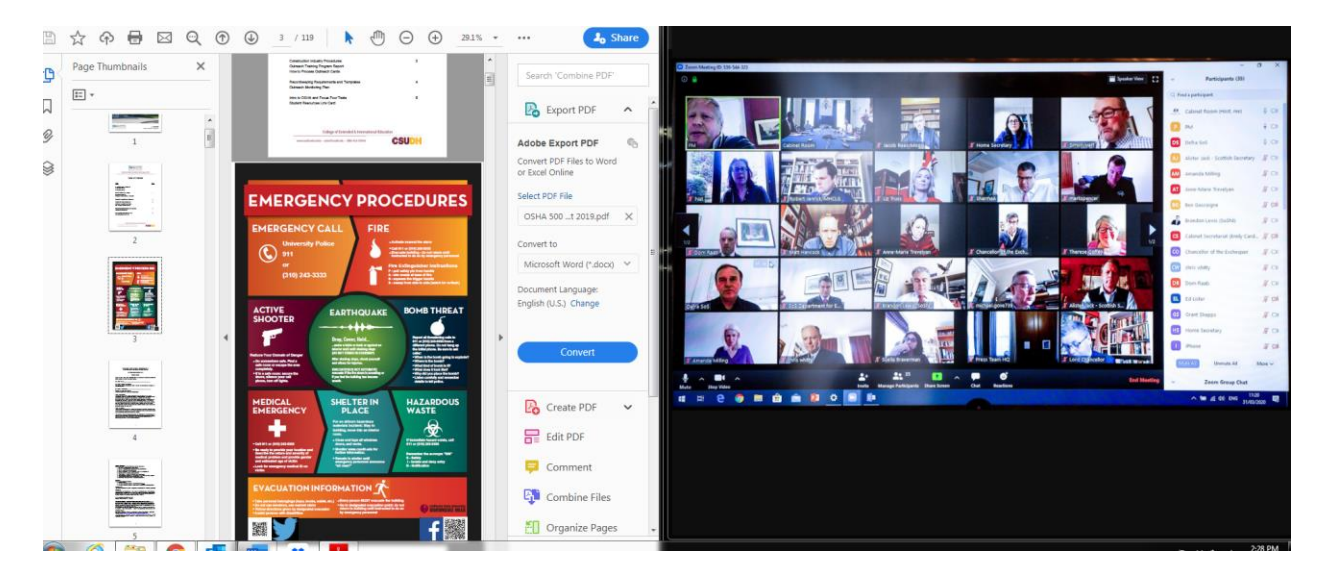